升级步骤:

1、使用一键升级包将漫游基站和调度站升级到最新版本程序

2、网线直连电脑,将电脑的 IP 地址配置为: 192.168.12.240

3、打开漫游监控软件文件夹,修改 CFG.xml 文件中的 AdvanceMode:将0改为1即可不连 调度站的情况下打开监控软件

4、配置和基站和调度站的 IP 地址、子网掩码和网关;注意:先读取、填写客户申请的 IP 地址写入、再读取确认是否写入成功。

5、注意调度站需要配置两个地方: 840M 接收和调度站的 IP, 具体参考漫游软件使用说明 书(840M 接收中的调度 IP 固定 127.0.0.1 禁止修改)。

6、配置完客户的 IP 地址后,将 CFG.xml 文件中 AdvanceMode: 1 改为 0,正常使用。

7、高码率漫游四合一 SD 卡升级包,见附件,解压后参考标准 3VS 中继四合一 SD 卡升级方法。